## Ramili<sup>®</sup> WiFi Baby HD Monitor Model: RV800

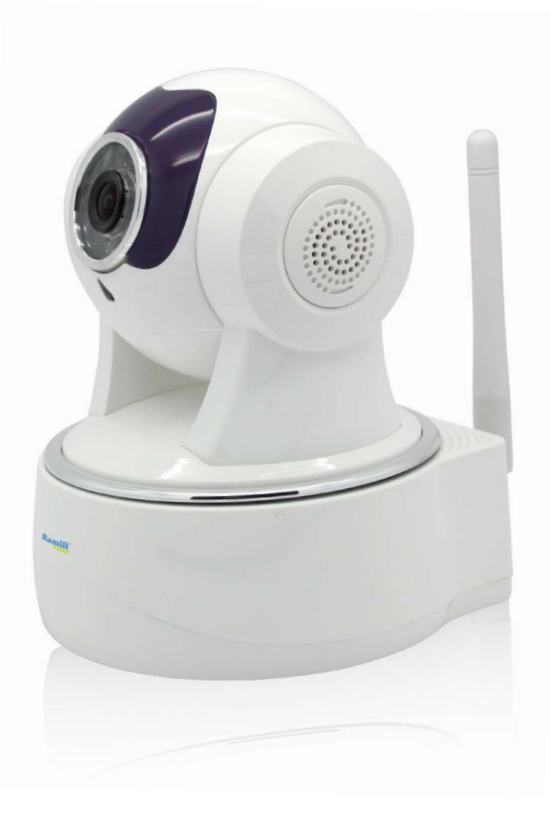

# **User manual**

Ramili Group

wireless.ramili.co.uk

Ramili<sup>®</sup> WiFi Baby monitor RV800

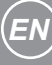

Instruction Manual

## CONTENTS

| Statement                                      | 3   |
|------------------------------------------------|-----|
| 1. Box contains                                | . 4 |
| Important                                      | 4   |
| 2. Connecting device                           | 4   |
| 2.1. Wired connection                          | 4   |
| Typical home network connection                | 4   |
| Status of LED                                  | 5   |
| 2.2. WiFi connection (WPS/QSS method)          | . 5 |
| 2.3. WiFi Connection (Cable method using PC)   | 5   |
| 3. Appearance                                  | 6   |
| 4. Ramili baby pro Software                    | 7   |
| 4.1. Using mobile devices                      | . 7 |
| 4.2. Using computer program (Windows or MacOS) | 7   |
| 4.3. Remote access using computer program      | 7   |
| 5. Ramili Baby Monitor Features                | . 8 |
| 6. Guarantee                                   | . 9 |
|                                                |     |

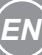

Thank you for choosing the RV800 Ramili<sup>®</sup> **Wi-Fi Baby HD Monitor**. This WIFI HD camera turns your smart phone, tablet, PC or Mac into the baby monitor. Connect the camera to the Internet and watch your baby from anywhere in the world.

Please read the instructions carefully before use to ensure the safe and satisfactory operation of this product. Keep it for future reference.

#### STATEMENT

If your product is not working properly:

- Read this User's Guide.
- Contact Technical Customer Service.

We are constantly improving our products. We may add functionalities or features without notice.

### NOTICE

- This product is not a substitute for adult supervision.
- Adult assembly is required.
- Keep the product and all its parts out of reach of children.
- Do not cover the baby monitor.
- Do not try to open the product. It may damage it and will void your warranty.
- Only use the power supply provided. Using an unauthorized power supply will invalidate your guarantee and may irrecoverably damage the product.
- Do not place the product in the crib.
- Keep the cords out of reach of children.
- The unit should be at least 3 feet away. Do not use near water or a heat source.

### **1. BOX CONTAINS**

- 1. 1 x Installation guide
- 2. 1 x Installation CD
- 3. 1 x Ramili® Wi-Fi Baby HD Monitor
- 4. 1 x Antenna
- 5. 1 x Power adapter
- 6. 1 x Ethernet cable
- 7. 1 x Mounting bracket (with mounting accessories)

#### Important

The Camera unique serial number and verify code is printed on the label on the bottom of the Camera.

## 2. CONNECTING DEVICE

#### 2.1. Wired connection

Typical home network connection

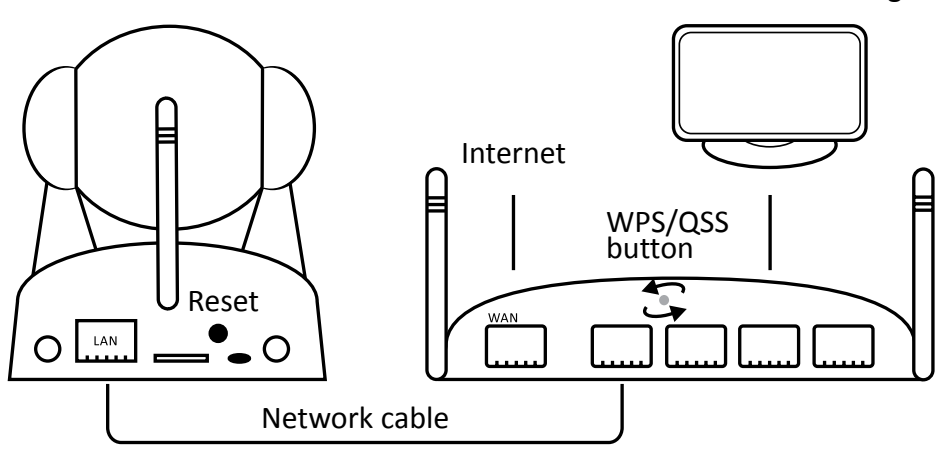

- 1. Connect the Camera to the power adapter and plug it into a power socket.
- 2. Make sure you have an Internet connection.
- 3. According to Fig. 1, connect the device and router by Ethernet

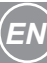

Fig. 1

cable (provided).

4. After about 2 minutes check status LED indicators.

## Status of LED

- Flash once per second unconnected to Internet.
- Always on, connected to Internet.
- Flash 3 times per second someone is connected to the device.

## 2.2. WiFi connection (WPS/QSS method)

Ramili WiFi Baby HD Monitor RV800 supports WPS/QSS, so you can set up wireless connection by:

- Please refer to the router manual to check if it supports WPS/QSS (Fig. 1);
- 6. Press WPS/QSS button on the router.
- 7. Press and hold the Reset button (Fig. 1) on the Ramili WiFi Baby HD Monitor for 5 seconds and wait for about 2 minutes
- 8. On WPS/QSS set up screen type Serial number and Verify code (if required).

## 2.3. WiFi Connection (Cable method using PC)

- 1. Connect the Camera to the power adapter and plug it into a power socket.
- 2. Make sure you have an Internet connection.
- 3. According to Fig. 1, connect the device and router by Ethernet cable (provided).
- 4. Verify your computer and the camera are connected to the same network.
- 5. Install Ramili Baby software from CD.
- 6. Click on the camera icon in the top left corner of the window to display the device list.
- 7. Select your device in the list.
- 8. Click on the settings icon (gear).
- 9. In the opened window select the tab "Wi-Fi".
- 10. Check "Enable Wi-Fi" and click the Search button.
- 11. Select your network and type the password in the Key field.

- 12. Depending on the network settings select automatic assignment or specify the ip address and DNS server.
- 13. Click Apply button.
- 14. If you was successful the device can be used over WIFI and a Ethernet cable can be removed from device.

#### **3. APPEARANCE**

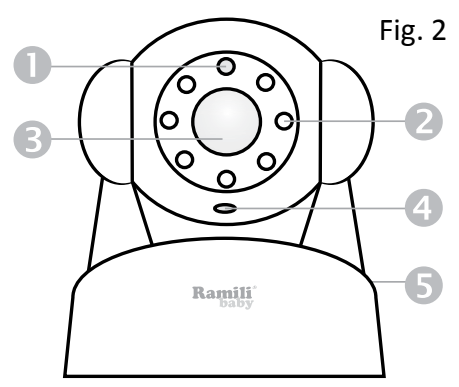

- 1. Photoresistor
- 2. IR LED
- 3. Lens
- 4. Mic
- 5. Speaker

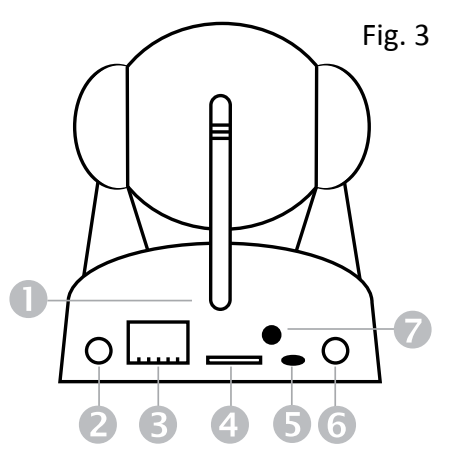

- 1. Antenna
- 2. Audio output
- 3. RJ75
- 4. MicroSD socket (up to 32Gb)
- 5. Status Led indicator
- 6. Power
- 7. Reset button

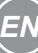

## 4. RAMILI BABY PRO SOFTWARE

### 4.1. Using mobile devices

- Verify your mobile device (phone or tablet) and the Ramili Baby Monitor are connected to the same network.
- Go to the AppStore or Google Play and search "Ramili Baby Pro"
- Download the free app onto your device.
- Launch the Ramili Baby app from your device.
- Follow the simple on-screen instructions.

## 4.2. Using computer program (Windows or MacOS)

- Verify you computer and the camera are connected to the same network.
- Install Ramili Baby software from CD. Windows: double ckick on RamiliBabyPro.exe. Mac: drag the RamiliBabyPro icon into Applications folder.
- Run the installed program "Ramili Baby Pro".
- You will see your Ramili Baby Monitor in the list of your devices inside program interface.

## 4.3. Remote access using computer program

You have to register your account before you could use "Ramili Baby Pro" software remotely.

- Click on the user icon in the top left corner of the window.
- Click "Register account".
- Fill in correct information from the label at the bottom of your Ramili Baby Monitor.
- Create login and password (4 to 15 symbols, using letters and digits).
- Type the email address. This email address will be used for password recovery.
- After successful registration the device will appear in the list.
- You can add multiple devices into one account.

**Note!** If you delete all devices from your account, it will delete your account as well.

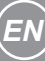

**Note!** If your network has a specific setting, please consult a specialist. For setting up motion, sound detection alarm, rotation the camera, video quality and etc please refer to the software help of FAQ.

## 5. RAMILI BABY MONITOR FEATURES

- Remotely rotate up-down, left-right with swipe or mouse (290° horizontally and 120° vertically).
- Easy to setup and use (Plug & Play).
- Visibile angle approx. 350° horizontally and 140° verticaly.
- Sound and motion detection with alerts.
- Photo and video email notifications.
- Uploads photo and video to your FTP folder.
- 10 pcs IR LED Night vision uo to 8 meters.
- HD resolution.
- Digital zoom.
- Two-way audio.
- Build in Mic & Speakers.
- Snapshott & video recording.
- Supports multiscreen, simultaneous access & multi cameras modes.
- Wall mountable (mounting kit included).
- Secured connection.
- Compatible with mobile phones and tablets (iOS/Android).
- Compatible with laptops and desktops (Windows/Mac).
- Ramili Baby Pro app from AppStore or GooglePlay.
- WiFi module, support 802.11b/g/n.
- IR\_CUT, 3.6mm lens.
- Micro SD card socket, supports up to 32Gb.

## 6. GUARANTEE

Ramili equipment is produced and tested according to the latest production methods. Carefully selected materials and highly developed technology ensure perfect functioning and a long service life.

The terms of guarantee do not apply to the batteries or power packs used in the products. The period of guarantee is 12 months from the date of purchase.

All deficiencies related to material or manufacturing errors within the period of guarantee will be redressed free of charge. Rights to claims under the terms of guarantee are annulled following tampering by the purchaser or third parties. Damage caused as the result of improper handling or operation, normal wear and tear, incorrect positioning or storage, improper connection or installation or Acts of God and other external influences are excluded from the terms of guarantee. In the case of complaints, we reserve the right to repair or replace defect parts or provide a replacement device. Replaced parts or devices become our property. Rights to compensation in the case of damage are excluded where there is no evidence of intent or gross negligence by the manufacturer.

If your device does show signs of a defect within the period of guarantee, please contact the sales outlet where you purchased the Ramili device, producing the purchase receipt as evidence. All claims under the terms of guarantee in accordance with this agreement can only be asserted at the sales outlet.

No claims under the terms of guarantee can be asserted after a period of one year from the date of purchase and hand-over of the product.

#### Ramili Group (UK company number: 8313501)

Churchill House, Brent Street, London, NW4 4DJ, UK Tel: +44 (0) 2071 936711. Web: www.ramili.co.uk wireless.ramili.co.uk

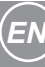